## In LernSax Systemnachrichten einstellen

Wenn Sie eine private E-Mail Adresse hinterlegt haben (Privat  $\rightarrow$  Einstellungen (links, unten)  $\rightarrow$  Externe Dienste (vierter Link in der Mitte)  $\rightarrow$  Externe E-Mail-Adresse: hier jetzt die eigene Mail-Adresse eintragen (NICHT die LernSax-Adresse)  $\rightarrow$  Speichern) damit aktivieren Sie die Funktion, vergessene Passwörter zurückzusetzen und können sich Systemnachrichten an diese Adresse senden lassen.

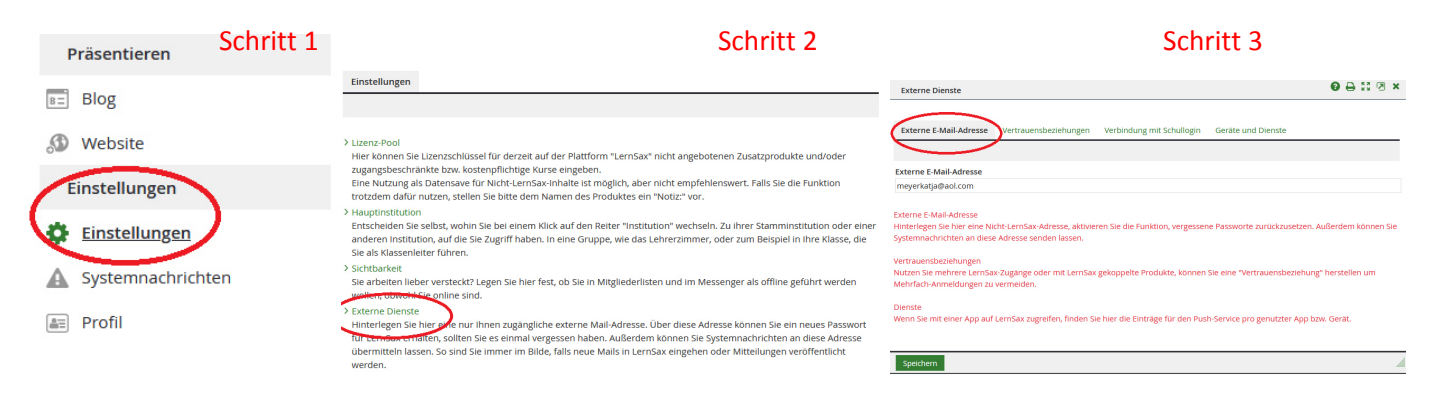

**Prinzipiell für Benachrichtigungen:** In jeder Klasse oder Gruppe gibt es z.B. bei Aufgaben, Mitteilungen, der Dateiablage einen Schalter. Mit diesem kann man die Benachrichtigungen ein- bzw. ausschalten. (grün = ein, grau = aus)

| Klasse 0a - Mitteilungen | Moderation<br>Katja Meyer (GS)                                 |
|--------------------------|----------------------------------------------------------------|
| / Mitteilungen           |                                                                |
|                          | > Einstellungen > Mitteilungen löschen > Mitteilung hinzufügen |

Mitteilungen können für alle Mitglieder des Raumes mit voreingestelltem Löschdatum veröffentlicht werden.

Diese **Systemnachrichten** zeigen Ihnen an, dass jemand z.B. eine Mitteilung in der Klasse oder auf Institution hinterlegt hat oder eine neue Aufgabe eingestellt wurde. Meine Empfehlung ist es, sich für Aufgaben, Lernpläne und Mitteilungen Systemnachrichten zusenden zu lassen. Wenn Sie das Einrichten möchten, befolgen Sie bitte folgende Schritte:

| Schritt 1            | Systemnachrichten | Sch                     | ritt 2                |                   |                  |                   |                       | _    |
|----------------------|-------------------|-------------------------|-----------------------|-------------------|------------------|-------------------|-----------------------|------|
| Lernen               |                   |                         |                       |                   |                  |                   | > Benachrid           | htig |
| Lernplan             | lotzt             | können Sie fe           | ctloga                |                   | rübo             | r Sia             | in welc               | ho   |
| Lernmodule           | Form              | benachrichtig           | g wer                 | den m             | öcht             | en.               | III WEIC              | ne   |
| Lerntagebuch         | Benachricht       | igungen festlegen       | Schri                 | tt 3              |                  |                   | 0 🖶                   | K 7  |
| Lernerfolgskontrolle |                   |                         | _                     |                   |                  |                   | _                     | _    |
| Medien               | Nachricht         |                         | Online                | Quick-<br>message | E-Mail<br>sofort | E-Mail<br>täglich | E-Mail<br>wöchentlich | Pus  |
| Präsentieren         | Allgemein: Än     | derung des Passworts    |                       |                   |                  |                   |                       |      |
| Blog                 | Allgemein: Ne     | ue Vertrauensbeziehung  |                       |                   |                  |                   |                       |      |
| Vobsito              | Aufgaben: Ne      | u zugewiesene Aufgabe   |                       |                   |                  |                   |                       |      |
| Website              | Blog: Komme       | ntar zu Ihrem Eintrag   |                       |                   |                  |                   |                       |      |
| instellungen         | Blog: Neuer E     | intrag                  |                       |                   |                  |                   |                       |      |
| Einstellungen        | Courselets: N     | eue Korrektur           |                       |                   |                  |                   |                       |      |
| Systemnachrichten    | Dateiablage: I    | Datei - Heruntergeladen |                       |                   |                  |                   |                       |      |
| Profil               | Dateiablage: I    | Neue Datei              |                       |                   |                  |                   |                       |      |
|                      | Dateiablage: (    | Ordner - Neue Datei     | <ul> <li>✓</li> </ul> |                   |                  |                   |                       |      |
|                      | Formulare: N      | eue Einsendung          |                       |                   |                  |                   |                       |      |

## Weiterleitung Emails an externe E-Mail Adresse

Wenn Sie sich die E-Mails aus LernSax weiterleiten lassen wollen an ihre private E-Mail Adresse müssen Sie noch folgende Schritte ausführen: E-Mail -> Einstellungen -> Filterregeln -> Regel bearbeiten Sie können hier selbst entscheiden, ob die E-Mails komplett weitergeleitet werden sollen oder aber ob nur eine Benachrichtigung (dann muss bei Aktion nur auf Benachrichtigen geklickt werden) auf die private E-Mail Adresse erfolgen soll.

| ₽⊎⊖0                                                                                                    |                                                   | Meine Gruppen                                                                             | ✓ Meine Klassen ✓                                                       |                                                                                                    |        |
|----------------------------------------------------------------------------------------------------|---------------------------------------------------|-------------------------------------------------------------------------------------------|-------------------------------------------------------------------------|----------------------------------------------------------------------------------------------------|--------|
| vat<br>n Ate                                                                                                    | Tom Ate - E-Mail                                  |                                                                                           |                                                                         |                                                                                                    |        |
| mmunizieren                                                                                                    |                                                   | > E-Mail schreiben > S                                                                    | Suche S <mark>Einstellungen S</mark> Aktualisieren                      |                                                                                                    |        |
| Mail                                                                                                    | Angezeigter Ordner Posteingang (1 Jahr) 🗸         |                                                                                           | 247 MB von 250 MB frei                                                  |                                                                                                    |        |
| dressbuch                                                                                                    | Alle Funktion Betreff                             | Absender G                                                                                | 5röße Datum                                                             | _                                                                                                    |        |
| anisieren                                                                                                    | 🗌 රථ 📋 🖂 Quiver App 3D /Apps für Kinder           | Katja Meyer (GS) 3                                                                        | 3,18 MB 17.11.2020 10:11                                                |                                                                                                    |        |
| de 🗌                                                                                                    |                                                   |                                                                                           | <b>X</b> Die MeSax                                                      | Regel bearbeiten 🛛 🕑 🖨                                                                                                    | 53 Ø X |
| Einstellunger                                                                                                    |                                                   |                                                                                           |                                                                         |                                                                                                    |        |
|                                                                                                    |                                                   |                                                                                           |                                                                         | Name der Regel<br>Weiterleitung an private E-Mail                                                                                                    |        |
| Ordner <mark>Fil</mark>                                                                                                    | terregeln, Signatur                               |                                                                                           | Meine Klassen                                                           | Name der Regel<br>Weiterleitung an private E-Mail<br>Bedingung                                                                                                    |        |
| Ordner Fil                                                                                                    | terregein Signatur<br>r                           | Vorhaltezeit                                                                              | Meine Klassen                                                           | Name der Regel       Weiterleitung an private E-Mail       Bedingung       • Keine Bedingung (die Aktion immer ausführen)       • Die Mail ist wahrscheinlich Sparm       • Textkorper (body)                                                                                                    |        |
| Funktion Ordnee<br>Poste                                                                                                    | terregein Signatur<br>r<br>ingang                 | Vorhaltezeit                                                                              | Meine Klassen                                                           | Name der Regel         Weiterleitung an private E-Mail         Bedingung            • Keine Bedingung (die Aktion immer ausführen)         • Die Mail ist wahrscheinlich Sparn         • Textkörper (body)                                                                                                    |        |
| Funktion Ordner<br>Poste<br>Entwo<br>Geser                                                                                                    | terregein Signatur<br>r<br>ingang<br>urfe<br>ndet | Vorhaltezeit<br>1 Jahr 	v<br>Unbegrenzt 	v<br>Unbegrenzt 	v                               | Meine Klassen  Einstellungen 247 MB -                                   | Name der Regel       Weiterleitung an private E-Mail       Bedingung       * Keine Bedingung (die Aktion Immer ausführen)       Die Mail ist wahrscheinlich Sparm       Textkörper (bödy)       Aktion                                                                                                    |        |
| Funktion Ordner<br>Poste<br>Entwo<br>Geser<br>Papie                                                                                                    | terregein Signatur r r ingang irfe ndet rkorb     | Vorhaltezeit<br>1 Jahr<br>Unbegrenzt<br>Unbegrenzt<br>4 Wochen                            | Meine Klassen  Einstellungen 247 MB  Datum                              | Name der Regel         Weiterleitung an private E-Mail         Bedingung         * Keine Bedingung (die Aktion immer ausführen)         Die Mail ist wahrscheinlich Spem         Textkörper (body)         Aktion         Löschen         Benachrichtigen         Verschleben/kopieren in den Ordner Posteingang         * Weiterleiten an meyerkätjä@aðl.com                                                                                                    | nder   |
| Funktion Ordner<br>Funktion Ordner<br>Poste<br>Entwo<br>Geser<br>Papie                                                                                                    | terregeln Signatur r r ingang urfe ndet rkorb     | Vorhaltezeit<br>1 Jahr 	v<br>Unbegrenzt 	v<br>Unbegrenzt 	v<br>4 Wochen 	v<br>3 Monate 	v | Meine Klassen<br>→ Einstellungen<br>247 MB+<br>→ Datum<br>MB 17.11.20:  | Name der Regel         Weiterleitung an private E-Mail         Bedingung         Keine Bedingung (die Aktion immer ausführen)         Die Mail ist wahrscheinlich Spam         Textkörper (body)         Aktion         Löschen         Benachrichtigen         Verschlieben/kopieren in den Ordner Posteingang          Weiterleiten an imegerkläjä@aol.com         Diese Antwort schlicken                                                                              | nder   |
| Ordner         Fall           Funktion         Ordner           Poste         Entwo           Geser         Papie           1         SPAN           Neuer         Ordner | terregein Signatur r r ingang iarfe indet fkorb   | Vorhaltezeit<br>1 Jahr                                                                    | Meine Klassen<br>→ Einstellungen<br>247 MB ·<br>• Datum<br>MB 17.11.20: | Name der Regel         Weiterleitung an private E-Mail         Bedingung         • Keine Bedingung (die Aktion immer ausführen)         • Die Mail ist wahrscheinlich Spam         • Textkorper (body) v beinhaltet v         Aktion         • Löschen         • Benachrichtigen         • Verschleben/kopieren in den Ordner Posteingang v         • Weiterleiten an imeyerkalja@aol.com         • Diese Antwort schlicken         • und keine weiteren Regeln ausführen | nder   |